# LE PORTAIL FAMILLE -Guide pratique-Effectuer des inscriptions/absences par l'application mobile

Application à télécharger dans votre store: BL Portail famille Commencez par vous connecter

Attention! si vous n'arrivez pas à accéder au planning de réservations, c'est que vous n'êtes pas "abonné", si c'est votre cas, prenez contact avec la mairie qui vous transmettra votre code abonné par mail.

| 17:07                          | •ii 46 🕞           |
|--------------------------------|--------------------|
| Port<br><b>Fami</b>            | ail<br>Ile         |
| 🔽 Identifiant                  | ()                 |
| A Mot de passe                 |                    |
| Se connec                      | ter                |
| Je n'ai pas de compte Mo       | ot de passe oublié |
| by Berger-Lee<br>v3.3.24 (b.56 | ault<br>30         |

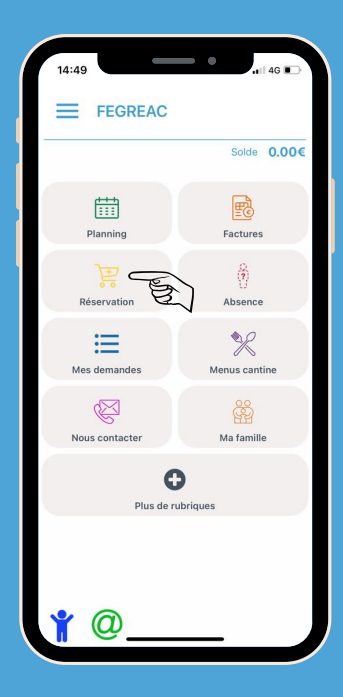

Inscriptions

# CLIQUEZ SUR LE CURSEUR "RÉSERVATION"

#### SAISISSEZ LES INFORMATIONS DE L'ACTIVITÉ DE VOTRE OU VOS ENFANT(S)

<u>Établissement:</u> Ecole privée Saint Charles ou Ecole publique.

Activité: restauration scolaire privée ou publique.

Sélectionnez les jours de présence à la cantine. (Vous pouvez effectuer une réservation à l'année en ajoutant la date de début de la rentrée au 4 septembre 2023 jusqu'au 5 juillet 2024)

<u>Individus:</u> Cochez le/les enfant(s) concerné(s) par la réservation.

Réservation d'activité Ecole privée Saint Charles 0 Activitá Restauration scolaire privée 0 V lundi (12:00 - 13:30) 🗸 mardi (12:00 - 13:30) 🗸 jeudi (12:00 - 13:30) Vendredi (12:00 - 13:30) Du 01/09/2022 苗 07/07/2023 Aucun sélectionné DURAND Alix DURAND Justine

Cliquez ensuite sur "Demander".

|                                                                     | Réservation                                                                                                    |
|---------------------------------------------------------------------|----------------------------------------------------------------------------------------------------|
| Planning                                                            | g des activités                                                                                                    |
| Vos demand<br>sont en atte                                          | es ont bien été envoyées et 🛛 ×<br>nte de validation.                                                                                                    |
| Faire une deman                                                     | ide sur une longue période                                                                                                    |
| © Ré                                                                | servations                                                                                                    |
| liquer sur les cas                                                  | es du planning pour faire vos demandes.                                                                                                    |
| Cliquer sur les cas                                                 | es du planning pour faire vos demandes.                                                                                                    |
| Cliquer sur les cas                                                 | es du planning pour faire vos demandes.<br>Calendrier<br>27 Mars – 2 Avr. 2023                                                                                                    |
| Cliquer sur les cas                                                 | es du planning pour faire vos demandes.<br>(Calendrier)<br>27 Mars – 2 Avr. 2023<br>27 mars 2023<br>Restauration scolaire privée<br>Marie                                                                                                |
| liquer sur les cas                                                  | es du planning pour faire vos demandes.<br>(1) (1) (1) (1) (1) (1) (1) (1) (1) (1)                                                                                                    |
| Cliquer sur les cas                                                 | es du planning pour faire vos demandes.<br>(Calendrier)<br>27 Mars – 2 Avr. 2023<br>27 mars 2023<br>Restauration scolaire privée<br>28 mars 2023<br>Restauration scolaire privée<br>Marie                                                |
| Cliquer sur les cas                                                 | es du planning pour faire vos demandes.<br>(Calendrier)<br>27 Mars – 2 Avr. 2023<br>27 mars 2023<br>28 mars 2023<br>Restauration scolaire privée<br>Marie<br>30 mars 2023                                                                |
| Iliquer sur les cas   Lindi   12:00 - 13:30   jaudi   12:00 - 13:30 | es du planning pour faire vos demandes.<br>Calendrier<br>27 Mars – 2 Avr. 2023<br>27 mars 2023<br>Restauration scolaire privée<br>28 mars 2023<br>Restauration scolaire privée<br>30 mars 2023<br>Restauration scolaire privée<br>Mairie |

### VOS RÉSERVATIONS SONT ENVOYÉES ET SERONT VALIDÉES AUTOMATIQUEMENT

Pour information: Une réservation doit être effectuée au minimum 1 jour en avance avant 9h30.

Vous recevrez une confirmation par mail pour chaque jour réservé.

### POUR CONSULTER VOS DEMANDES (INSCRIPTIONS, ABSENCES)

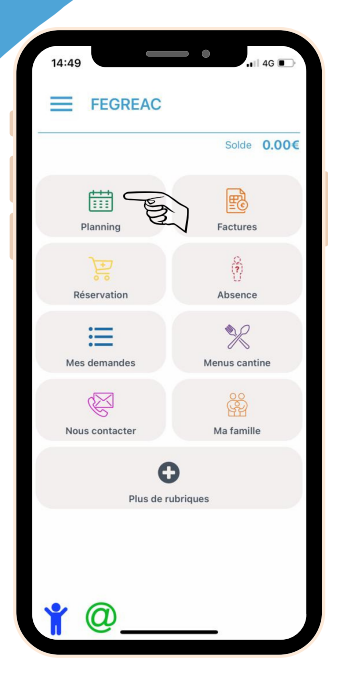

Cliquez sur "Planning" Vérifiez à l'aide de la légende l'état de votre demande. Légende Non réservé Réservé Rés Réservé Réservé Réservé Réservé Réservé Réservé Ré

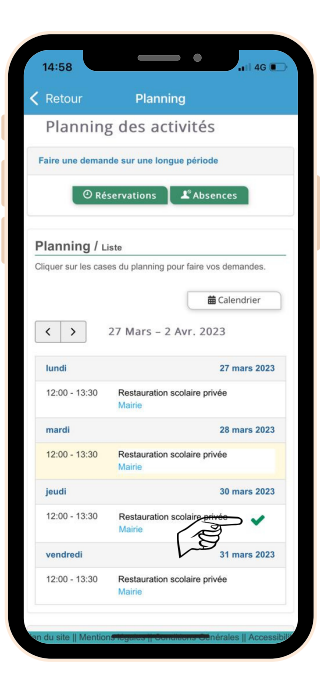

|                | Solde 0.000   |
|----------------|---------------|
|                |               |
| titi<br>titi   | E             |
| Planning       | Factures      |
| Réservation    | Absence       |
|                |               |
| =              | ×             |
| mes demandes   | menus cantine |
| R              | ŝ             |
| Nous contacter | Ma famille    |
| C              |               |
| Plus de ru     | ıbriques      |
|                |               |
| Plus de ru     | Ibriques      |

Absences

## CLIQUEZ SUR LE CURSEUR "ABSENCE"

Une absence peut être signalée jusqu'à 9h30 le jour même.

#### SAISISSEZ LES INFORMATIONS DE VOTRE ENFANT

<u>Établissement:</u> Ecole privée Saint Charles ou Ecole publique.

Activité: restauration scolaire privée ou puplique.

Sélectionnez le jour d'absence.

Raison: Maladie ou personnelle

Individus: Cochez le/les enfants concerné(s) par l'absence.

Cliquez ensuite sur "Demander".

L'absence sera prise en compte automatiquement.

|   | Etablissement                |         |
|---|------------------------------|---------|
|   | Ecole privée Saint Charles   | ٥       |
| 5 | Activité                     |         |
|   | Restauration scolaire privée | ٥       |
|   | lundi (12:00 - 13:30)        |         |
|   | mardi (12:00 - 13:30)        |         |
|   | jeudi (12:00 - 13:30)        |         |
|   | Vendredi (12:00 - 13:30)     |         |
|   | Du                           |         |
|   | 06/06/2023                   | <b></b> |
|   | Au                           |         |
|   | 06/06/2023                   |         |
|   | Raison                       |         |
|   |                              |         |
|   | ndividus                     |         |
|   | Aucun sélectionné 🔻          |         |
|   | DURAND Alix                  |         |
|   | Demand                       | er-     |